## **Indyreads App**

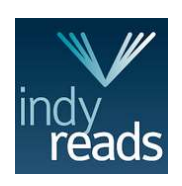

Minimum requirements: Android: 4.4 and up

iOS: 11 or later

Loan limit - 20 Loan period - 3 weeks

- Download the Indyreads app from the App Store (iOS) or the Google Play Store (Android)
- Open the app, search for Lake Mac Libraries and login with your library card number and PIN and tick the box to accept the terms and conditions of the service
- 1. Tap the **Catalog icon** to browse and scroll the collection or tap the **Search icon**
- 2. Tap the **Bookshelf icon** to view and manage your account, checkouts and holds
- 3. Tap the **cover of a book** to view more details

Note: eAudiobooks are denoted by a headphones symbol

4. Tap the Borrow button to borrow, or Place a Hold to reserve a title

The borrowed title will appear in your Bookshelf

- 5. Tap the <sup>w</sup> icon or the book cover to begin reading an eBook
- 6. Tap the menu icon (3 dots) to access further options and to Return loan
- 7. Tap the **book cover** to begin listening to an eAudiobook or tap the <sup>\*</sup> icon to download all chapters
- 8. Tap the **heart symbol** on any title record to add to your favourites list use as your wish list and borrow from the **Favourites icon** when you're ready for them

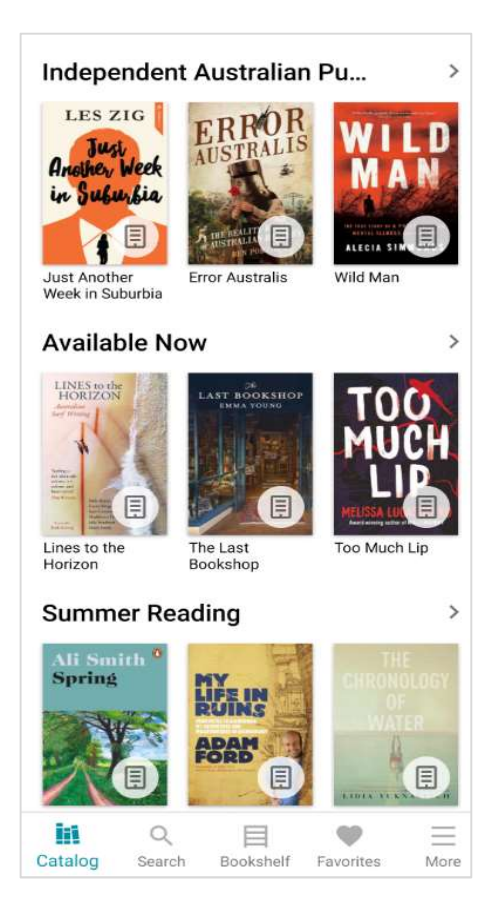

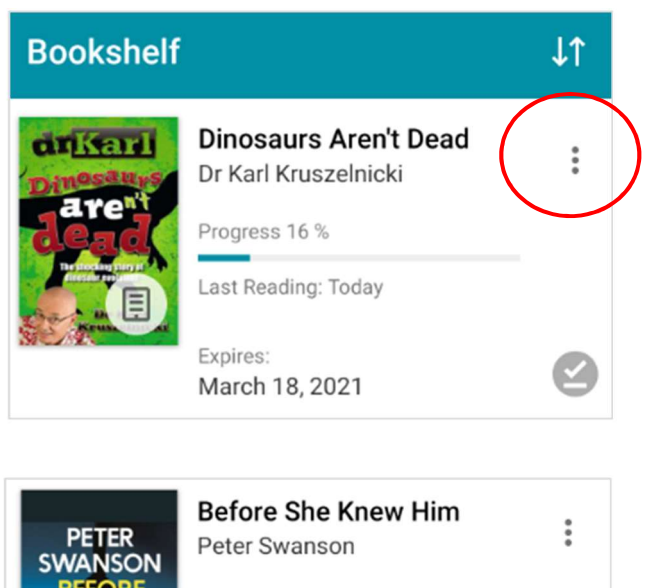

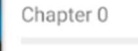

Expires: March 18, 2021

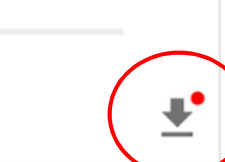